# **Recorded Steps**

This file contains all the steps and information that was recorded to help you describe the recorded steps to others. Before sharing this file, you should verify the following:

- The steps below accurately describe the recording.
- There is no information below or on any screenshots that you do not want others to see.

Passwords or any other text you typed were not recorded, except for function and shortcut keys that you used. You can do the following:

- Review the recorded steps
- Review the recorded steps as a slide show
- Review the additional details

# Steps

#### Next

**Step 1: (13/09/2023 08:46:05)** User right click on "Input Capture Window (pane)" in "gtcpmp1.hopital.erasme.local - Remote Desktop"

| 🕲 gtcpmp1.hopital.erasme.local -       | Remote Deskto    | op                                                          |                                |                                 |            |               |                |            |           |                   | -              | D X             |
|----------------------------------------|------------------|-------------------------------------------------------------|--------------------------------|---------------------------------|------------|---------------|----------------|------------|-----------|-------------------|----------------|-----------------|
| Unified Automation UaExpert - Ti       | he OPC Unified   | d Architecture Client - EBI*                                |                                |                                 |            |               |                |            |           |                   |                | - 0 ^           |
| Eile Viev Contro Document              | Catting Mous     |                                                             |                                |                                 |            |               |                |            |           |                   |                |                 |
| D D Steps Recorder - Rec               | ording Now       |                                                             |                                |                                 |            |               |                |            |           |                   |                |                 |
| Project Project                        | op Record        | S view                                                      |                                |                                 |            |               |                |            |           | ٥                 | Attributes     |                 |
| ∽ 🗊 Project                            | # S              | ierver Node                                                 | d Di                           | isplay Name Value               | Datatype   | urce Timestar | rver Timestan  | Statuscode |           |                   | 😏 🥪 🗛 🧕        | 0               |
| ✓                                      | 1 Hoey<br>2 Hoey | Avell NS1 String \$assetmode<br>avell NS1 String otchve3sa0 | Larea ar<br>Nib 02 180571 t pr | ea Double clic<br>esentualue 22 | ExtensionO | 08:43:13.676  | 08:43:13.676 0 | Good       |           |                   | Attribute      | Value           |
| V 🗊 DocurNents                         | 1000             | wan wonjannigigiawaosia                                     | ngogoeg noom ngen pr           | COUNTRIAL DE                    |            | 100.1010/20   | 0040.10.070    | 3000       |           |                   |                |                 |
| 🗇 Data Access View                     |                  |                                                             |                                |                                 |            |               |                |            |           |                   |                |                 |
|                                        |                  |                                                             |                                |                                 |            |               |                |            |           |                   |                |                 |
|                                        |                  |                                                             |                                |                                 |            |               |                |            |           |                   |                |                 |
|                                        |                  |                                                             |                                |                                 |            |               |                |            |           |                   |                |                 |
|                                        |                  |                                                             |                                |                                 |            |               |                |            |           |                   |                |                 |
|                                        |                  |                                                             |                                |                                 |            |               |                |            |           |                   |                |                 |
|                                        |                  |                                                             |                                |                                 |            |               |                |            |           |                   |                |                 |
|                                        |                  |                                                             |                                |                                 |            |               |                |            |           |                   |                |                 |
| Address Space 🛛 🗗 :                    | ×                |                                                             |                                |                                 |            |               |                |            |           |                   | References     |                 |
| ×                                      | 1                |                                                             |                                |                                 |            |               |                |            |           |                   | 9 v a 4        | Forward ·       |
|                                        |                  |                                                             |                                |                                 |            |               |                |            |           |                   | Reference      | Target DisplayN |
|                                        |                  |                                                             |                                |                                 |            |               |                |            |           |                   |                |                 |
|                                        |                  |                                                             |                                |                                 |            |               |                |            |           |                   |                |                 |
|                                        |                  |                                                             |                                |                                 |            |               |                |            |           |                   |                |                 |
|                                        |                  |                                                             |                                |                                 |            |               |                |            |           |                   |                |                 |
|                                        |                  |                                                             |                                |                                 |            |               |                |            |           |                   |                |                 |
|                                        |                  |                                                             |                                |                                 |            |               |                |            |           |                   |                |                 |
|                                        |                  |                                                             |                                |                                 |            |               |                |            |           |                   |                |                 |
|                                        |                  |                                                             |                                |                                 |            |               |                |            |           |                   |                |                 |
|                                        |                  |                                                             |                                |                                 |            |               |                |            |           |                   |                |                 |
| Log                                    |                  |                                                             |                                |                                 |            |               |                |            |           |                   |                |                 |
| ¥ 🖯                                    |                  |                                                             |                                |                                 |            |               |                |            |           |                   |                |                 |
| Timestamp Source                       | Server           | Message                                                     |                                |                                 |            |               |                |            |           |                   |                |                 |
| 13-09-23 08:43:14.824 Server Node      | Hoeywell         | Disconnect succeeded.                                       |                                |                                 |            |               |                |            |           | Software change   | s are require  | d               |
| 13-09-23 08:43:17.198 Server Node      | Hoeywell         | Endpoint 'opc.tcp://10.19.166.1                             | 0:4840'                        |                                 |            |               |                |            |           | Your IT departme  | ent requires o | changes to      |
| 13-09-23 08:43:17.198 Server Node<br>< | Hoevwell         | Security policy: 'http://opcfoun                            | dation.org/UA/Securi           | tvPolicv#Aes128 Sha256 F        | (saOaed)   |               |                |            |           | the software on t | your comput    | er. Click here  |
|                                        |                  |                                                             |                                | 2 -                             |            | _             | _              |            |           | a connecteo una e | w              | 08:46           |
| 💷 💽 🔤                                  | 10               | i 🔤 🥥 😁                                                     | ti 😁 😫                         | 8 📕                             |            |               |                | a 💼 🙃 🤹    | 🖂 🗃 🙆 🛝 🗄 | 🤳 🧕 🤀 🕽 😳 d)) /   | 🕼 🖿 FRA        | 13/09/2023      |
|                                        |                  |                                                             |                                |                                 |            |               |                |            |           |                   |                |                 |

#### **Previous Next**

**Step 2: (13/09/2023 08:46:05)** User keyboard input on "Input Capture Window (pane)" in "gtcpmp1.hopital.erasme.local - Remote Desktop" [...]

| local - Remote 🕄                                                                                                    | Desktop                                                                                                    | - 🗆 ×                                                                  |
|----------------------------------------------------------------------------------------------------|----------------------------------------------------------------------------------------------------|------------------------------------------------------------------------|
| Unified Automation UaExpert - The OPC I                                                                                            | Jnified Architecture Client - EBI*                                                                                                    | - 0 ^                                                                  |
| Elle View Steps Recorder - Recording 1                                                                                             |                                                                                                    |                                                                        |
| D Pauro Pacard Stan Paca                                                                                                    |                                                                                                    |                                                                        |
| Project Project                                                                                                    | C                                                                                                    | Attributes                                                             |
| Y 🗊 Project #                                                                                                    | Server Node Id Display Name Value Datatype urce Timestan Inter Statuscode                                                                                                    | 😏 🥪 🤱 🛞                                                                |
| Cenvers     Counters     Counters     Counters     Counters     DocuMents     DocuMents     DocuMents                              | Hoeywell NS1[String]Stretmodel ana area Double clr Extension0084813676 Good<br>Hoeywell NS1[String]gt/the3sa01;ijb_02_180571_t presenbalue 22 Float 084313020 084313676 Good                                         | Attribute Value                                                        |
| Address Space & x                                                                                                    |                                                                                                    | References<br>S S A Forward  Reference Target DisplayN                 |
| Log                                                                                                    |                                                                                                    |                                                                        |
| Timestamp Source Server                                                                                                    | Message                                                                                                    |                                                                        |
| 13-09-23 08:43:14.824 Server Node Hoeyw<br>13-09-23 08:43:17.198 Server Node Hoeyw<br>13-09-23 08:43:17.198 Server Node Hoevw<br>< | ell     Disconnect succeded.       ell     Disconnect succeded.       ell     Endpoint 'opc.tcp://10.19.166.104840'       ell     Security policy: http://cocfoundation.org/UA/SecurityPolicy#Aes128 Sha256 RssOgep' | s are required<br>ent requires changes to<br>your computer. Click here |
|                                                                                                    |                                                                                                    | 67 ■ FRA 08:46                                                         |

**Step 3: (13/09/2023 08:46:07)** User left click on "Input Capture Window (pane)" in "gtcpmp1.hopital.erasme.local - Remote Desktop"

| 🥞 gtcpmp1.hopital.erasme.local - Remote Desktop                                                                                                    | - 🗆 ×                                                                         |
|----------------------------------------------------------------------------------------------------|-------------------------------------------------------------------------------|
| Inlifed Automation UsExpert - The OPC Unlifed Architecture Client - EBI*                                                                                                    | - 0 ^                                                                         |
| File View Steps Recorder - Recording Now - X                                                                                                    |                                                                               |
| Pause Record O Stop Record = Add Comment                                                                                                    |                                                                               |
| Project or X Lasia Access Year                                                                                                    | Attributes                                                                    |
| V     D roject     #     Server     Node Id     Datage     ucc     Ucc       W     Bread     Notification     Ucc     Ucc </th <th>Attribute Value<br/>Attribute Value<br/>References<br/>Reference Target DisplayN</th> | Attribute Value<br>Attribute Value<br>References<br>Reference Target DisplayN |
| log<br>■ ■ ■ ■ ■ ■ ■ ■ ■ ■ ■ ■ ■ ■ ■ ■ ■ ■ ■                                                                                                     |                                                                               |
|                                                                                                    | <b>D</b> D d ) <i>(i</i> . ■ 08:46<br>13/09/2023                              |

**Step 4: (13/09/2023 08:46:09)** User left click on "Input Capture Window (pane)" in "gtcpmp1.hopital.erasme.local - Remote Desktop"

| i gtcpmp1.hopital.erasme.local - Remote Desktop                                                                                                    |                                       | - 🗆 X                                   |
|----------------------------------------------------------------------------------------------------|---------------------------------------|-----------------------------------------|
| Unified Automation UaExpert - The OPC Unified Architecture Client - EBI*                                                                                                    |                                       | - 0 ^                                   |
| File View Steps Recorder - Recording Now -                                                                                                    |                                       |                                         |
| 📙 🖉 🕕 Pause Record 🖸 Stop Record 🛋 Add Comment 🔞 🗸 🖵                                                                                                    | Server Settings - Hoeywell ? 🗙        |                                         |
| Project or x Uata access view                                                                                                    | Configuration                         | Attrbutes                               |
| Project # Server Node Id Display     Servers                                                                                                    | Configuration Name Hoeywell           | tan Statuscode                          |
| Hoeywell     Hoeywell     NS1[String]gassetriloderarea     area     area                                                                                                    | a PKI Store Default                   | 6 Good Attribute Value                  |
| <ul> <li>Documents</li> <li>Data Access View</li> </ul>                                                                                                    | Server Information                    |                                         |
|                                                                                                    | Endept1/d one tray//10.19.166.10/dB40 |                                         |
|                                                                                                    | Reverse Connect                       |                                         |
|                                                                                                    | Security Settings                     |                                         |
|                                                                                                    | Security Policy None                  |                                         |
|                                                                                                    | Message Security                      |                                         |
|                                                                                                    | Mode                                  |                                         |
|                                                                                                    | Authentication Settings               | Defension -                             |
| Address space B* A                                                                                                    |                                       | 🚱 🥪 👗 🍓 Forward 👻                       |
|                                                                                                    | Username opcuser Store                | Reference Target DisplayN               |
|                                                                                                    | Password                              |                                         |
|                                                                                                    | Certificate                           |                                         |
|                                                                                                    | Private Key                           |                                         |
|                                                                                                    | Session Settings                      |                                         |
|                                                                                                    | Session Name                          |                                         |
|                                                                                                    | 1                                     |                                         |
|                                                                                                    |                                       |                                         |
|                                                                                                    | OK Cancel                             |                                         |
| Log                                                                                                    |                                       |                                         |
| * 🖯                                                                                                    |                                       |                                         |
| Timestamp Source Server Message                                                                                                    |                                       |                                         |
| 13-09-23 08:43:14.824 Server Node Hoeywell Disconnect succeeded.                                                                                                    |                                       |                                         |
| 13-09-23 08:43:17.198 Server Node Hoeywell Endpoint 'opc.tcp://10.19.166.10:4840'<br>13-09-23 08:43:17.198 Server Node Hoeywell Security policy: 'http://opcfoundation.org/UA/SecurityPolicy                                                                                                    | v#Aes128 Sha256 RsaQaep'              | ~                                       |
| Carrier au carrier a carrier a carri |                                       |                                         |
|                                                                                                    |                                       | a 📕 😎 🖏 🔤 🖤 👽 📕 🔕 🥞 🕽 😳 🕼 🖉 🚥 ananana 🔜 |
|                                                                                                    |                                       | 13/09/2023                              |

# **Previous Next**

**Step 5: (13/09/2023 08:46:11)** User left click on "Input Capture Window (pane)" in "gtcpmp1.hopital.erasme.local - Remote Desktop"

| i gtcpmp1.hopital.erasme.local - R                                                                       | emote Desktop                                                                                                    |                                                                                                    | - 🗆 ×                                            |
|----------------------------------------------------------------------------------------------------|----------------------------------------------------------------------------------------------------|----------------------------------------------------------------------------------------------------|--------------------------------------------------|
| Unified Automation UaExpert - Th                                                                         | e OPC Unified Architecture Client - EBI*                                                                                                    |                                                                                                    | - 0                                              |
| File Viev Steps Recorder - Reco                                                                          | rding Now — 🗆 🗙 👝                                                                                                    |                                                                                                    |                                                  |
| Pause Record O Sto                                                                                       | p Record ■ Add Comment O -                                                                                                    | Server Settings - Hoeywell ? ×                                                                            | O Table des                                      |
| <ul> <li></li></ul>                                                                                      | # Server Node Id Display N<br>1 Hoeywell NS1/String/\$assetmodel.area area                                                                                  | Configuration Ian Statuscode Good                                                                         | Autobus                                          |
| Hoeywell     Documents     Data Access View                                                              | 2 Hoeywell NS1 String gtchve3sa01iijb_02_180571_t presentva                                                                                                 | PKI Store Default + 6 Good                                                                                |                                                  |
| Dout Access from                                                                                         |                                                                                                    | Server Information                                                                                        |                                                  |
|                                                                                                    |                                                                                                    | Endpoint Url opc.tcp://10.19.166.10:4840                                                                  |                                                  |
|                                                                                                    |                                                                                                    |                                                                                                    |                                                  |
|                                                                                                    |                                                                                                    | Security Policy None                                                                                      |                                                  |
|                                                                                                    |                                                                                                    | Message Security<br>Mode Basic 12BRsa15<br>Basic 256                                                      |                                                  |
| Address Space # ×                                                                                        |                                                                                                    | Authentication Settin Act 2563rag466<br>Authentication Settin Act 2563rag4464 soOep<br>Aes2565ha256fsa95s | References                                       |
|                                                                                                    |                                                                                                    | Utername opcuser Store<br>Password                                                                        | G 🔗 🖉 👗 🚸 Forward マ<br>Reference Target DisplayN |
|                                                                                                    |                                                                                                    | Certificate                                                                                               |                                                  |
|                                                                                                    |                                                                                                    | Session Settings                                                                                          |                                                  |
|                                                                                                    |                                                                                                    | Session Name                                                                                              |                                                  |
|                                                                                                    |                                                                                                    |                                                                                                    |                                                  |
|                                                                                                    |                                                                                                    | OK Cancel                                                                                                 |                                                  |
| og                                                                                                    |                                                                                                    |                                                                                                    |                                                  |
| ¥ 🖯                                                                                                    |                                                                                                    |                                                                                                    |                                                  |
| rimestamp Source                                                                                         | Server Message                                                                                                    |                                                                                                    |                                                  |
| 3-09-23 08:43:14.824 Server Node<br>3-09-23 08:43:17.198 Server Node<br>3-09-23 08:43:17.198 Server Node | Hoeywell Disconnect succeeded.<br>Hoeywell Endpoint 'opc.tcp://10.19.166.10.4840'<br>Hoevwell Security policy: 'http://opcfoundation.org/UA/SecurityPolicy4 | Aes128 Sha256 RsaOaeo'                                                                                    |                                                  |
|                                                                                                    |                                                                                                    |                                                                                                    | 0846                                             |
| 26                                                                                                    | 📷 😗 🔛 😼 🕄 🚺                                                                                                    | a 📕 👯 🛍 🖉                                                                                                 | 🔊 💚 🖵 📮 🧕 🏶 😲 🖸 🤠 🕬 🌈 📼 13/09/2023 🗖             |

**Step 6: (13/09/2023 08:46:13)** User left click on "Input Capture Window (pane)" in "gtcpmp1.hopital.erasme.local - Remote Desktop"

| i gtcpmp1.hopital.erasme.local - Remote Desktop                                                       |                                                                                                    | - 🗆 X                                      |
|----------------------------------------------------------------------------------------------------|----------------------------------------------------------------------------------------------------|--------------------------------------------|
| Unified Automation UaExpert - The OPC Unified Architecture Client - EBI*                              |                                                                                                    | - 0 ^                                      |
| File View Steps Recorder - Recording Now -                                                            |                                                                                                    |                                            |
| Project Bause Record O Stop Record A Add Comment                                                      | Server Settings - Hoeywell ? X                                                                                                    | O Attributes                               |
| ✓                                                                                                    | Configuration Name     Herewal     Image: Configuration Name       PKI Store     Default     Image: Configuration       Server Information     Endpoint UH     Op:/ttp://10.19.166.10.4840                                                            | Attribute Value                            |
| Address Space Ø ×                                                                                     | Security Settings       Security Foldy       Basic256Sha256       Mode       Authentication Settings       Authentication Settings       Amonymous       Username       Certification       Private Key       Session Settings       Session Settings | References                                 |
| Log                                                                                                   | Cancel                                                                                                    |                                            |
| 13-09-23 (843-17.198 Server Node Hoewell) Security policy http://opcfoundation.org/UA/SecurityPolicy# | Ales128 Sha256 RiseOsed"                                                                                                    | 08:46<br>© 4)) /// ■ 08:46<br>13/09/2023 ■ |

**Step 7: (13/09/2023 08:46:16)** User right click on "Input Capture Window (pane)" in "gtcpmp1.hopital.erasme.local - Remote Desktop"

| S gtcpmp1.hopital.erasme.local - Remote Desktop                                                                                                    | - 🗆 X                                                                                                    |
|----------------------------------------------------------------------------------------------------|----------------------------------------------------------------------------------------------------|
| Unified Automation UsExpert - The OPC Unified Architecture Client - EBI*                                                                                                    | ^                                                                                                    |
| oject                                                                                                    | Attributes                                                                                                    |
| Image: Server signed serves       Node Id       Jisplay Name       Value       Databype       uce Timestar Inertainestar Statuscode         Image: Node Network       NS1[String]statestaring_state       area       Double dic.       ExtensionO                                                 | Control of the second second sec |
| 29                                                                                                    |                                                                                                    |
|                                                                                                    |                                                                                                    |
| Imediamp Source Server Message<br>3-09-23 0843:14.824 Server Node Hoeywell Disconnect succeeded.<br>3-09-23 0843:17.198 Server Node Hoeywell Disconnect succeeded.<br>3-09-23 0843:17.198 Server Node Hoeywell Security Policy. Thtp://oocfoundation.org/UA/SecurityPolicy#Aes128 Sha256 RssQaeb' |                                                                                                    |
| a 💽 🎼 💼 📆 🖾 🥥 😇 📽 🐷 😵 🖪 🛛 🔹 a a a a a a a a a a a a a a a a a a                                                                                                    | ලි 4)) 🬾 📼 13/09/2023 👼                                                                                                    |

# **Previous Next**

**Step 8: (13/09/2023 08:46:17)** User left click on "Input Capture Window (pane)" in "gtcpmp1.hopital.erasme.local - Remote Desktop"

| itcpmp1.hopital.erasme.local      | - Remote Desk  | top                                       |                        |                                                                                                    |            |                |               |            |         |                   |                 | - 🗆 X           |
|-----------------------------------|----------------|-------------------------------------------|------------------------|----------------------------------------------------------------------------------------------------|------------|----------------|---------------|------------|---------|-------------------|-----------------|-----------------|
| Unified Automation UaExpert -     | The OPC Unifie | d Architecture Client - EBI*              |                        |                                                                                                    |            |                |               |            |         |                   |                 | - 0 ^           |
| File View Comment                 | Cattings IIal  | le la la la la la la la la la la la la la |                        |                                                                                                    |            |                |               |            |         |                   |                 |                 |
| Steps Recorder - Re               | ecording Now   | - I X                                     |                        |                                                                                                    |            |                |               |            |         |                   |                 |                 |
| Project                           | Stop Record    | Add Comment                               |                        |                                                                                                    |            |                |               |            |         |                   | O Attributes    |                 |
| ✓ ∬ Project                       | #              | Server 1                                  | Node Id                | Display Name Value                                                                                             | Datatione  | urce Timestar  | ver Timestan  | Statuscode |         |                   | 9 - B           | ۲               |
| ✓                                 | 1 Hos          | eywell NS1 String \$asse                  | tmodel.area            | area Double clic                                                                                               | ExtensionO | 08:43:13.676 0 | 8:43:13.676 G | ood        |         |                   | Attribute       | Value           |
| A Hoeywell                        | HOE HOE        | exwell NS1 String gtchw                   | e3sa01:ijb_02_180571_t | presentvalue 22                                                                                                | Float      | 08:43:13.020 0 | 8:43:13.676 G | ood        |         |                   | 10420 10420 000 |                 |
| Documents                         | lisconect      |                                           |                        |                                                                                                    |            |                |               |            |         |                   |                 |                 |
| 4 p                               | roperties      |                                           |                        |                                                                                                    |            |                |               |            |         |                   |                 |                 |
| 2, c                              | hange User     |                                           |                        |                                                                                                    |            |                |               |            |         |                   |                 |                 |
| 🖛 R                               | emove          |                                           |                        |                                                                                                    |            |                |               |            |         |                   |                 |                 |
|                                   | 11             |                                           |                        |                                                                                                    |            |                |               |            |         |                   |                 |                 |
|                                   |                |                                           |                        |                                                                                                    |            |                |               |            |         |                   |                 |                 |
|                                   |                |                                           |                        |                                                                                                    |            |                |               |            |         |                   |                 |                 |
|                                   |                |                                           |                        |                                                                                                    |            |                |               |            |         |                   |                 |                 |
|                                   |                |                                           |                        |                                                                                                    |            |                |               |            |         |                   |                 |                 |
| Address Space 🖉                   | ×              |                                           |                        |                                                                                                    |            |                |               |            |         |                   | References      |                 |
|                                   |                |                                           |                        |                                                                                                    |            |                |               |            |         |                   | 5 🗸 💩           | Forward •       |
|                                   |                |                                           |                        |                                                                                                    |            |                |               |            |         |                   | Reference       | Target DisplayN |
|                                   |                |                                           |                        |                                                                                                    |            |                |               |            |         |                   |                 |                 |
|                                   |                |                                           |                        |                                                                                                    |            |                |               |            |         |                   |                 |                 |
|                                   |                |                                           |                        |                                                                                                    |            |                |               |            |         |                   |                 |                 |
|                                   |                |                                           |                        |                                                                                                    |            |                |               |            |         |                   |                 |                 |
|                                   |                |                                           |                        |                                                                                                    |            |                |               |            |         |                   |                 |                 |
|                                   |                |                                           |                        |                                                                                                    |            |                |               |            |         |                   |                 |                 |
|                                   |                |                                           |                        |                                                                                                    |            |                |               |            |         |                   |                 |                 |
|                                   |                |                                           |                        |                                                                                                    |            |                |               |            |         |                   |                 |                 |
|                                   |                |                                           |                        |                                                                                                    |            |                |               |            |         |                   |                 |                 |
|                                   |                |                                           |                        |                                                                                                    |            |                |               |            |         |                   |                 |                 |
| Log                               |                |                                           |                        |                                                                                                    |            |                |               |            |         |                   |                 |                 |
| ¥ 🖯                               |                |                                           |                        |                                                                                                    |            |                |               |            |         |                   |                 |                 |
| Timestamp Source                  | Server         | Message                                   |                        |                                                                                                    |            |                |               |            |         |                   |                 |                 |
| 13-09-23 08:43:14.824 Server Node | Hoeywell       | Disconnect succeeded.                     |                        |                                                                                                    |            |                |               |            |         |                   |                 |                 |
| 13-09-23 08:43:17.198 Server Node | Hoeywell       | Endpoint 'opc.tcp://10.19                 | 0.166.10:4840'         |                                                                                                    |            |                |               |            |         |                   |                 |                 |
| 13-09-23 08:43:17.198 Server Node | Hoevwell       | Security policy: 'http://op               | cfoundation.org/UA/Sec | uritvPolicv#Aes128 Sha256 R                                                                                    | lsaOaeb'   |                |               |            |         |                   |                 | , ×.            |
| tentaraz enrean-r 😝 nenimaer      | 04/4/          |                                           |                        |                                                                                                    | _          |                | _             | _          |         | autor connectes j | 1111 (1129)     |                 |
| 🗐 🥵 🔤                             | <b>a 5</b>     | 🚺 🔯 🧿 🧧                                   | ) 👘 😔 🛛                | 20 💷                                                                                                    |            |                |               | 🛛 🚺 🕄      | । 📸 🔤 🥶 | W 👽 🎍 😣 🤀         | ۵ 🛈 🗘 🖉         | 12/09/2022      |
|                                   |                |                                           |                        | All and a second second second second second second second second second second second second second second se |            |                |               |            |         |                   |                 | 13/03/2023      |
|                                   |                |                                           |                        |                                                                                                    |            |                |               |            |         |                   |                 |                 |

**Step 9: (13/09/2023 08:46:22)** User left click on "Input Capture Window (pane)" in "gtcpmp1.hopital.erasme.local - Remote Desktop"

| local - Remote Desktop                                                                                                    |                                                                                                    | - 🗆 X                                                                                                    |
|----------------------------------------------------------------------------------------------------|----------------------------------------------------------------------------------------------------|----------------------------------------------------------------------------------------------------|
| Unified Automation UaExpert - The OPC Unified Architecture Client - EBI*                                                                                                    |                                                                                                    | ^                                                                                                    |
| Steps Recorder - Recording Now -      X                                                                                                    |                                                                                                    |                                                                                                    |
| Project Project Stop Record Add Comment                                                                                                    |                                                                                                    | Attributes                                                                                                    |
| Volation     Volation     Volation | Certificate Validation  Xaldating the certificate of server Honeywell EB1 OPC UA Server' returned an error:  Validating the certificate of server Honeywell EB1 OPC UA Server' returned an error:  BadCertificateChainIncomplete Certificate Chain Name Trust Status GITCHVE3SA01 OPCUA Server Trusted  Certificate Detais Error unable to get local issuer certificate [BadCertificate Certificate Detais Error Certificate Detais Error Common Name GTCHVE3SA01 OPCUA Server Organization Organization Organization Common Name GTCHVE3SA01 OPCUA Server Common Name GTCHVE3SA01 OPCUA Server Common Name GTCHVE3SA01 OPCUA Server Common Name GTCHVE3SA01 Root CA Common Name GTCHVE3SA01 Root CA Common Name GTCHVE3SA | Image: Second second secon |
| × 🗗                                                                                                    | Accept the server certificate temporarily for this session Continue Cancel                                                                                                    |                                                                                                    |
| Timestamp         Source         Server         Message           13-09-23 084/317.198         Server Node         Hoeywell         Used UserTokenType: UserName           13-09-23 084/31.146         Server Node         Hoeywell         Connecting cancelled by user.           13-09-23 084/31.66         Server Node         Hoeywell         Endooint 'ooc.tcc//10.19.166 10.4840'                                                                                                    |                                                                                                    |                                                                                                    |
| # 💽 🎭 🖩 🚓 🔧 🔤 🥥 🧺 🤹                                                                                                    | • 10 <b></b>                                                                                                    | 📕 👯 😹 🛃 🦁 Ѷ 🖓 📕 💈 🏶 🗘 🖨 40) 🦟 🗉 0846<br>13/09/2023 🗟                                                                                                    |

**Step 10: (13/09/2023 08:46:24)** User left click on "Input Capture Window (pane)" in "gtcpmp1.hopital.erasme.local - Remote Desktop"

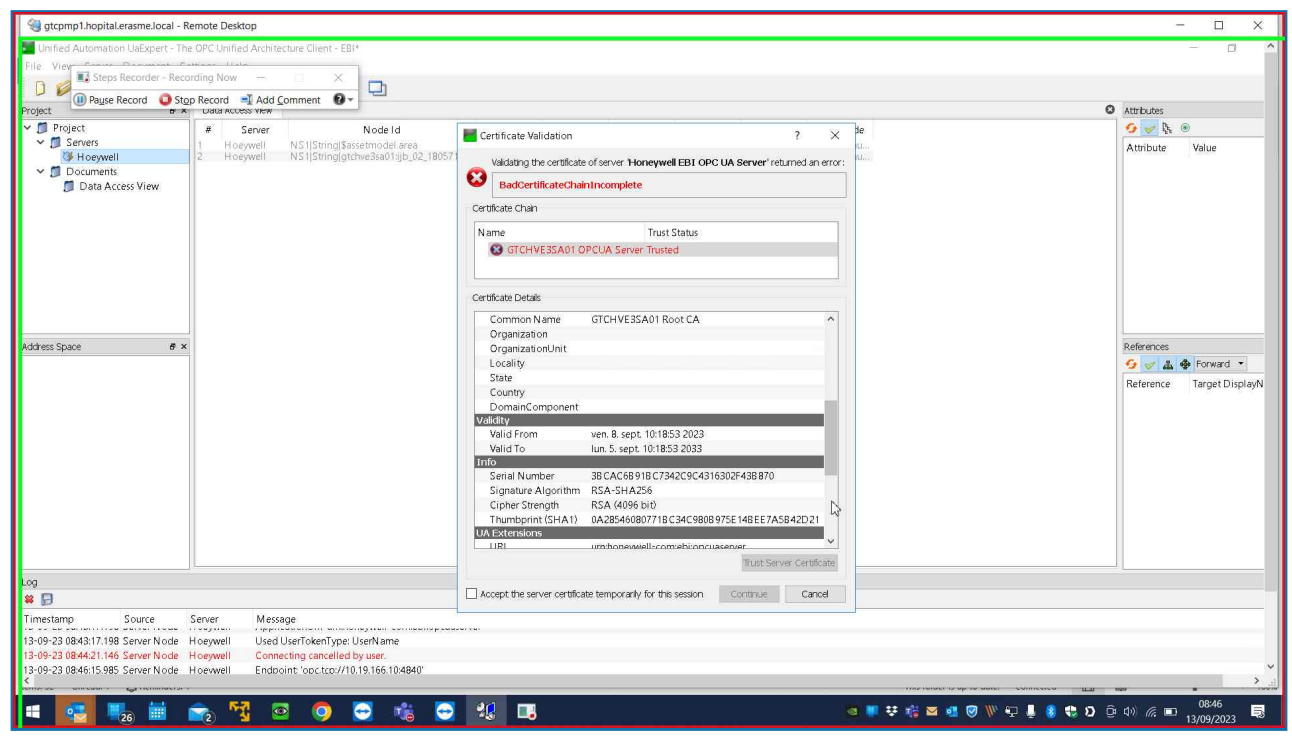

# **Previous Next**

**Step 11: (13/09/2023 08:46:26)** User left click on "Input Capture Window (pane)" in "gtcpmp1.hopital.erasme.local - Remote Desktop"

| gtcpmp1.hopital.erasme.local - R                                                                                                    | Remote Desktop                                                                                                    |                                                                                                    | - 🗆 X                                  |
|----------------------------------------------------------------------------------------------------|----------------------------------------------------------------------------------------------------|----------------------------------------------------------------------------------------------------|----------------------------------------|
| Unified Automation UaExpert - The                                                                                                    | e OPC Unified Architecture Client - EBI*                                                                                                    |                                                                                                    | - 0 /                                  |
| File View Steps Recorder - Reco                                                                                                    |                                                                                                    |                                                                                                    |                                        |
| D Dura Parard                                                                                                    | an Record Add Comment                                                                                                    |                                                                                                    |                                        |
| Project                                                                                                    | Data Access view                                                                                                    |                                                                                                    | Attributes                             |
| Project     Project     Decuments     Data Access View                                                                                                    | Server Nodel 1     Hoeywell N51[String]\$assemodel.area     Hoeywell N51[String]\$assemodel.area     N51[String]\$tchwe3sa011jb_02_18057           | Certificate Validation  Validating the certificate of server Moneywell EB1 OPC UA Server' returned an error:  AddCertificateChainIncomplete  Certificate Chain                                                                                                    | Attribute Value                        |
|                                                                                                    |                                                                                                    | Name Trust Status GTCHVE3SA01 OPCUA Server Trusted Centrolar Defaes                                                                                                    |                                        |
| Address Space &                                                                                                    |                                                                                                    | Cetticate Defail Serial Number 38 CAC68918 C734259C4316302F438 870 Signature Algorithm RSA-SHA256 Cipher Strength RSA (4969 bio) Thumbprint (SHA1) 0.0245408087718 C34C5908975E148EE7A5842D21 UK Actensions UR um/honeywell-comebiopcuserver IPAddresses DNS1 ames GTCHVE35A01 Extensions BasicConstraints CAFALSE SubjectKeyldentifier 1985/505C21663A67185:F3320323FF222CEL,, AuthorityKeyldentifier 1985/505C21663A6718:5F3320323FF222CEL,, AuthorityKeyldentifier Keyld86:CD86F48200AC2E:D9741265F766C Keyl/sage Digital Signature, Non Repudiation, Key Engipter | References                             |
| Log                                                                                                    |                                                                                                    |                                                                                                    |                                        |
| ¥ 🕞                                                                                                    |                                                                                                    | Acception server certificate temporarily for this session Continue Cancel                                                                                                    |                                        |
| Source           13-09-23 0843:17.198         Server Node           13-09-23 0844:21.146         Server Node           13-09-23 0844:51.985         Server Node           13-09-23 0846:15.985         Server Node | Sener Message<br>Hoeywell Used Userf KenType: UserName<br>Hoeywell Connecting cancelled by user.<br>Hoewwell Endooint 'ooc.tce://10.19.166.104840' |                                                                                                    |                                        |
| 📲 🌅 🔩 🖩                                                                                                    | 💼 🛐 🖻 🌻 😇 👘 😁                                                                                                    | <ul> <li>3 · · · · · · · · · · · · · · · · · · ·</li></ul>                                                                                                    | Seafe 💀 🖤 🗣 🌷 💈 🏶 🎗 🤅 🕈 😨 🖓 🦟 📼 0846 民 |

**Step 12: (13/09/2023 08:46:28)** User left click on "Input Capture Window (pane)" in "gtcpmp1.hopital.erasme.local - Remote Desktop"

| local - Remote Desktop                                                                                                    |                                                                                                    | - 🗆 ×                                                                                      |
|----------------------------------------------------------------------------------------------------|----------------------------------------------------------------------------------------------------|--------------------------------------------------------------------------------------------|
| Unified Automation UaExpert - The OPC Unified Architecture Client - EBI*                                                                                                    |                                                                                                    | ^                                                                                          |
| File View Steps Recorder - Recording Now - X                                                                                                    |                                                                                                    |                                                                                            |
| Project Pause Record O Stop Record Add Comment O -                                                                                                    |                                                                                                    | Attricted                                                                                  |
| V     Servers     1     Hoeywell     NS1[String]Statemodel area       V     Documents     1     Hoeywell     NS1[String]Statemodel area       V     Documents     NS1[String]Statemodel area       Data Access View     NS1[String]Statemodel area                                                                                                    | Certificate Validation       ?       ×         Validating the certificate of server ' Honeywell EBI OPC UA Server' returned an error:       BadCertificate of server ' Honeywell EBI OPC UA Server' returned an error:         BadCertificateChainIncomplete       Certificate Chain       •         Certificate Chain       •       •         Name       Trust Status       •         Certificate Detais       •       •         Certificate Detais       •       •         Signature Algorithm       RSA-SHA256       •         Cipher Strength       RSA (4066 btb)       •         Thumbpint (SHA1)       0.00000000000000000000000000000000000 | Athibute Value<br>Athibute Value<br>References<br>So ( ) ( ) ( ) ( ) ( ) ( ) ( ) ( ) ( ) ( |
| * 🖯                                                                                                    | Accept the server certificate temporarily for this session Continue Cancel                                                                                                    |                                                                                            |
| Timestamp         Source         Server         Message           13:09-23 08:43:17:198 Server Node         Hoeywell         Used UserOkenType: UserName           13:09-23 08:43:11:46 Server Node         Hoeywell         Connecting cancelled by user.           13:09-23 08:43:11:46 Server Node         Hoeywell         Connecting cancelled by user.           13:09-23 08:45:15:46 Server Node         Hoeywell         Endooint 'opc.tco./10.19.166.10.4840'' |                                                                                                    |                                                                                            |
| 💶 🌄 🐜 🖮 📩 😼 😐 🧿 😁 🤹 🤇                                                                                                    |                                                                                                    | 🗣 🌡 💈 🏶 🖸 🖗 🕬 🌈 📼 🕺 13/09/2023 👼                                                           |

**Step 13: (13/09/2023 08:46:30)** User left click on "Input Capture Window (pane)" in "gtcpmp1.hopital.erasme.local - Remote Desktop"

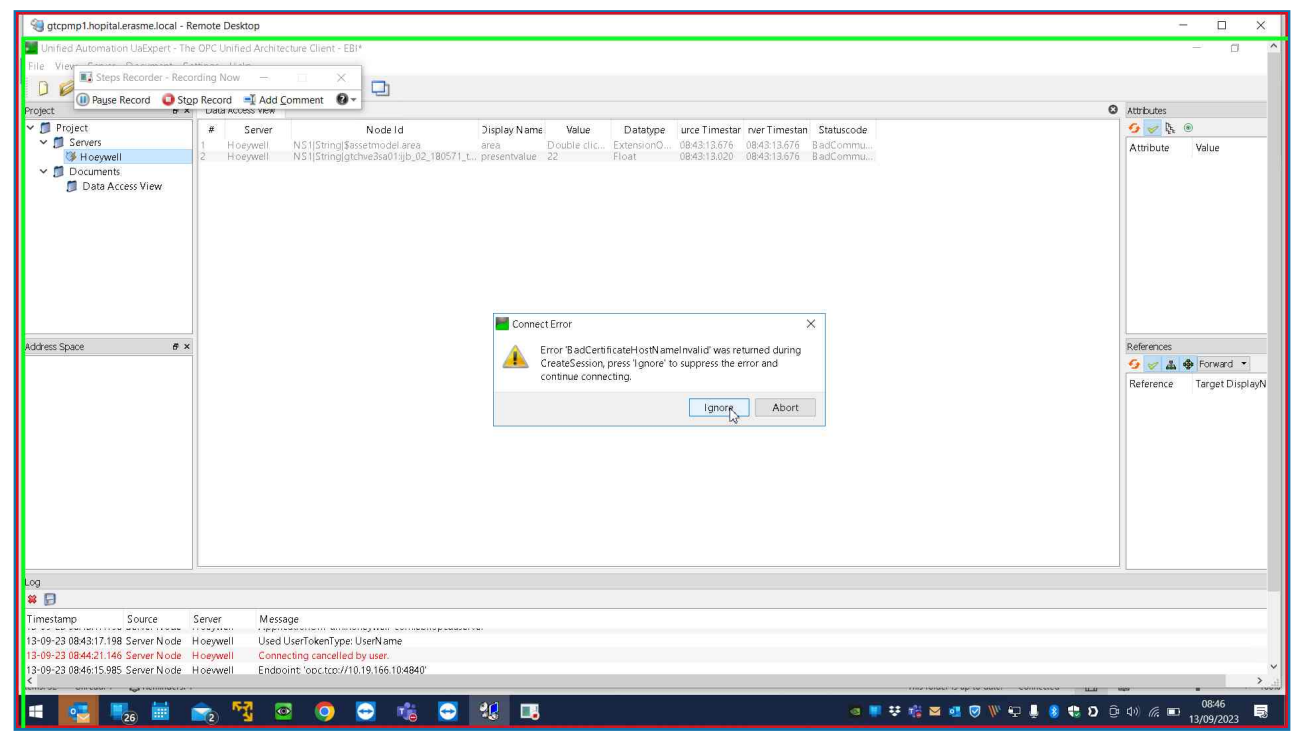

# **Previous Next**

**Step 14: (13/09/2023 08:46:34)** User left click on "Input Capture Window (pane)" in "gtcpmp1.hopital.erasme.local - Remote Desktop"

| itcpmp1.hopital.erasme.local - Re                                                                                                    | emote Desktop                                                                                                    | - 🗆 X                                                                                                    |
|----------------------------------------------------------------------------------------------------|----------------------------------------------------------------------------------------------------|----------------------------------------------------------------------------------------------------|
| Unified Automation UaExpert - The                                                                                                    | OPC Unified Architecture Client - EBI*                                                                                                    | - 0 ^                                                                                                    |
| File View Steps Recorder - Reco                                                                                                    | rding Now - X                                                                                                    |                                                                                                    |
| Project I Pause Record O Stor                                                                                                    | 0 Record - I Add Comment 0 -                                                                                                    | Attributes                                                                                                    |
| Project     Servers     Servers     Beywell     Documents     Data Access View                                                                                                    | #         Server         Node Id         Display Name         Value         Datatype         urce Timestar         Intention         Statuscode           1         Hoeywell         NS1[String]sastemodel.area         area         Double clic         ExtensionO         084631541         Good           2         Hoeywell         NS1[String]gtotwe3sed1igb.02_180571_t         presentvalue         22         084631541         Good           10 at                                                                     < | Second Second Se |
| Address Space                                                                                                    |                                                                                                    | References                                                                                                    |
| Log         Source           Timestamp         Source           13-09-23 0846:29476         DA Plugin           13-09-23 0846:29476         DA Plugin           13-09-23 0846:29476         DA Plugin | Server Message<br>Hoegwell Revised values: LifeTimeCount=2400, MasKeepAliveCount=10, Priority=0, PublishingInterval=1000, SubscriptionId=32517<br>Hoegwell Item INS1StringISassetmodeLarea]: SamplingInterval=1000, QueueSize=1, DiscardOldest=1, ClientHandle=0<br>Hoegwell Item INS1StrindIatchve3se011;b 02 180571 t02a pcmtmoambirs.presentvalue!: SamolinoInterval=1000. QueueSize=1. DiscardOldest=1. ClientHandle=1                                                                                                    |                                                                                                    |
| 🖷 💽 🔩 🖬 1                                                                                                    | n 👘 😳 😳 🎼 🔁 🔣 🖪 🛛 🔹 🐨 🖉 🐨 🐨 🖉 👘 🖓                                                                                                    | 08:46<br>३ द∜) 🦟 📼 13/09/2023 🗟                                                                                                    |

# Previous

**Step 15: (13/09/2023 08:46:36)** User left click on "Input Capture Window (pane)" in "gtcpmp1.hopital.erasme.local - Remote Desktop"

| 🕲 gtcpmp1.hopital.erasme.local - Re                                                                                                    | emote Desktop                                                           |                                                                                                    |                                                                                                 |                                                                        |                                                                         |                            |                   | -                     | - 🗆 X                        |
|----------------------------------------------------------------------------------------------------|-------------------------------------------------------------------------|----------------------------------------------------------------------------------------------------|-------------------------------------------------------------------------------------------------|------------------------------------------------------------------------|-------------------------------------------------------------------------|----------------------------|-------------------|-----------------------|------------------------------|
| Unified Automation UaExpert - The                                                                                                    | e OPC Unified Archited                                                  | ture Client - EBI*                                                                                                    |                                                                                                 |                                                                        |                                                                         |                            |                   |                       | - 0 ^                        |
| File View Steps Recorder - Reco                                                                                                    | ording Now -                                                            | omment 0-                                                                                                    |                                                                                                 |                                                                        |                                                                         |                            |                   |                       |                              |
| Project o x                                                                                                    | Data access view                                                        |                                                                                                    |                                                                                                 |                                                                        |                                                                         |                            | C                 | Attributes            | -                            |
| Project     Servers     Hoeywell     Data Access View                                                                                                    | ¥ Server<br>1 Hoeywell<br>2 Hoeywell                                    | Nodelid<br>SST[String]genemodelarea<br>NST[String]genemodelarea<br>NST[String]genemodelarea<br>SST[String]genemodelarea<br>SST[String]ge | Value<br>arcă Double cl<br>71_t., presentvalue 22                                               | Datetype (<br>ic ExtensionO 0<br>Fridat 0                              | ree Timestan<br>646:33540, 0246:33540<br>846:332,680,0246:33542         | Statuscode<br>Good<br>Good |                   | Attribute             | © Value                      |
| Address Space                                                                                                    |                                                                         |                                                                                                    |                                                                                                 |                                                                        |                                                                         |                            |                   | References            | Forward v<br>Target DisplayN |
| Log                                                                                                    |                                                                         |                                                                                                    |                                                                                                 |                                                                        |                                                                         |                            |                   |                       |                              |
| ¥ 🖯                                                                                                    |                                                                         |                                                                                                    |                                                                                                 |                                                                        |                                                                         |                            |                   |                       |                              |
| Timestamp         Source           13-09-23 08:46:29:476         DA Plugin         I           13-09-23 08:46:29:476         DA Plugin         I           13-09-23 08:46:29:476         DA Plugin         I           13-09-23 08:46:29:476         DA Plugin         I | Server Messa<br>Hoeywell Revise<br>Hoeywell Item [1<br>Hoeywell Item [1 | ge<br>d values: LifeTimeCount=2400, MaxK<br>IS1 String \$assetmodel.area]: Sampli<br>IS1 String otchve3sa01;iib 02 18057                                                                                                    | eepAliveCount=10, Priority=0, P<br>ngInterval=1000, QueueSize=1,<br>102a ocmtmoambirs.oresentva | ublishingInterval=100<br>DiscardOldest=1, Cli<br>Iue1: SamolinoInterva | 00, SubscriptionI d=32517<br>entHandle=0<br>I=1000. QueueSize=1. Discar | rdOldest=1. ClientHandle=1 |                   |                       |                              |
|                                                                                                    | 🗙 📆 🧧                                                                   | 1 🧿 🖸 👘 🤄                                                                                                    | 2 🕄 🗔                                                                                           |                                                                        |                                                                         | a 📕 🛠 🎼 🖬 🧃                | ∎ 🦁 🖗 🗣 🗣 🕲 🤅 🕄 🤅 | jà d)) <i>(ii</i> , 📼 | 08:46<br>13/09/2023          |

# Return to top of page...

# **Additional Details**

The following section contains the additional details that were recorded.

These details help accurately identify the programs and UI you used in this recording.

This section may contain text that is internal to programs that only very advanced users or programmers may understand.

Please review these details to ensure that they do not contain any information that you would not like others to see.

Recording Session: 13/09/2023 08:46:03 - 08:46:43

Recorded Steps: 15, Missed Steps: 0, Other Errors: 0

Operating System: 19041.1.amd64fre.vb\_release.191206-1406 10.0.0.2.48

Step 1: User right click on "Input Capture Window (pane)" in "gtcpmp1.hopital.erasme.local - Remote Desktop" Program: Pulse Secure Terminal Services Client, 9, 1, 17, 22379, Pulse Secure, LLC, DSTERMSERV.EXE /OLDINSTALL, DSTERMSERV.EXE

*UI Elements: Input Capture Window, IHWindowClass, UIContainerClass, gtcpmp1.hopital.erasme.local, UIMainClass, ATL:66AB8000, AtlAxWin140, gtcpmp1.hopital.erasme.local - Remote Desktop, NeoterisTermServices* 

Step 2: User keyboard input on "Input Capture Window (pane)" in "gtcpmp1.hopital.erasme.local - Remote Desktop" [...] Program: Pulse Secure Terminal Services Client, 9, 1, 17, 22379, Pulse Secure, LLC, DSTERMSERV.EXE /OLDINSTALL, DSTERMSERV.EXE

UI Elements: Input Capture Window, IHWindowClass, UIContainerClass, gtcpmp1.hopital.erasme.local, UIMainClass, ATL:66AB8000, AtlAxWin140, gtcpmp1.hopital.erasme.local - Remote Desktop, NeoterisTermServices

Step 3: User left click on "Input Capture Window (pane)" in "gtcpmp1.hopital.erasme.local - Remote Desktop" Program: Pulse Secure Terminal Services Client, 9, 1, 17, 22379, Pulse Secure, LLC, DSTERMSERV.EXE /OLDINSTALL, DSTERMSERV.EXE

UI Elements: Input Capture Window, IHWindowClass, UIContainerClass, gtcpmp1.hopital.erasme.local, UIMainClass, ATL:66AB8000, AtlAxWin140, gtcpmp1.hopital.erasme.local - Remote Desktop, NeoterisTermServices

Step 4: User left click on "Input Capture Window (pane)" in "gtcpmp1.hopital.erasme.local - Remote Desktop" Program: Pulse Secure Terminal Services Client, 9, 1, 17, 22379, Pulse Secure, LLC, DSTERMSERV.EXE /OLDINSTALL, DSTERMSERV.EXE

*UI Elements: Input Capture Window, IHWindowClass, UIContainerClass, gtcpmp1.hopital.erasme.local, UIMainClass, ATL:66AB8000, AtlAxWin140, gtcpmp1.hopital.erasme.local - Remote Desktop, NeoterisTermServices* 

Step 5: User left click on "Input Capture Window (pane)" in "gtcpmp1.hopital.erasme.local - Remote Desktop" Program: Pulse Secure Terminal Services Client, 9, 1, 17, 22379, Pulse Secure, LLC, DSTERMSERV.EXE /OLDINSTALL, DSTERMSERV.EXE

UI Elements: Input Capture Window, IHWindowClass, UIContainerClass, gtcpmp1.hopital.erasme.local, UIMainClass, ATL:66AB8000, AtlAxWin140, gtcpmp1.hopital.erasme.local - Remote Desktop, NeoterisTermServices

Step 6: User left click on "Input Capture Window (pane)" in "gtcpmp1.hopital.erasme.local - Remote Desktop" Program: Pulse Secure Terminal Services Client, 9, 1, 17, 22379, Pulse Secure, LLC, DSTERMSERV.EXE /OLDINSTALL, DSTERMSERV.EXE

*UI Elements: Input Capture Window, IHWindowClass, UIContainerClass, gtcpmp1.hopital.erasme.local, UIMainClass, ATL:66AB8000, AtlAxWin140, gtcpmp1.hopital.erasme.local - Remote Desktop, NeoterisTermServices* 

Step 7: User right click on "Input Capture Window (pane)" in "gtcpmp1.hopital.erasme.local - Remote Desktop"

Program: Pulse Secure Terminal Services Client, 9, 1, 17, 22379, Pulse Secure, LLC, DSTERMSERV.EXE /OLDINSTALL, DSTERMSERV.EXE

UI Elements: Input Capture Window, IHWindowClass, UIContainerClass, gtcpmp1.hopital.erasme.local, UIMainClass, ATL:66AB8000, AtlAxWin140, gtcpmp1.hopital.erasme.local - Remote Desktop, NeoterisTermServices

Step 8: User left click on "Input Capture Window (pane)" in "gtcpmp1.hopital.erasme.local - Remote Desktop" Program: Pulse Secure Terminal Services Client, 9, 1, 17, 22379, Pulse Secure, LLC, DSTERMSERV.EXE /OLDINSTALL, DSTERMSERV.EXE

UI Elements: Input Capture Window, IHWindowClass, UIContainerClass, gtcpmp1.hopital.erasme.local, UIMainClass, ATL:66AB8000, AtlAxWin140, gtcpmp1.hopital.erasme.local - Remote Desktop, NeoterisTermServices

Step 9: User left click on "Input Capture Window (pane)" in "gtcpmp1.hopital.erasme.local - Remote Desktop" Program: Pulse Secure Terminal Services Client, 9, 1, 17, 22379, Pulse Secure, LLC, DSTERMSERV.EXE /OLDINSTALL, DSTERMSERV.EXE

UI Elements: Input Capture Window, IHWindowClass, UIContainerClass, gtcpmp1.hopital.erasme.local, UIMainClass, ATL:66AB8000, AtlAxWin140, gtcpmp1.hopital.erasme.local - Remote Desktop, NeoterisTermServices

Step 10: User left click on "Input Capture Window (pane)" in "gtcpmp1.hopital.erasme.local - Remote Desktop" Program: Pulse Secure Terminal Services Client, 9, 1, 17, 22379, Pulse Secure, LLC, DSTERMSERV.EXE /OLDINSTALL, DSTERMSERV.EXE

UI Elements: Input Capture Window, IHWindowClass, UIContainerClass, gtcpmp1.hopital.erasme.local, UIMainClass, ATL:66AB8000, AtlAxWin140, gtcpmp1.hopital.erasme.local - Remote Desktop, NeoterisTermServices

Step 11: User left click on "Input Capture Window (pane)" in "gtcpmp1.hopital.erasme.local - Remote Desktop" Program: Pulse Secure Terminal Services Client, 9, 1, 17, 22379, Pulse Secure, LLC, DSTERMSERV.EXE /OLDINSTALL, DSTERMSERV.EXE

*UI Elements: Input Capture Window, IHWindowClass, UIContainerClass, gtcpmp1.hopital.erasme.local, UIMainClass, ATL:66AB8000, AtlAxWin140, gtcpmp1.hopital.erasme.local - Remote Desktop, NeoterisTermServices* 

Step 12: User left click on "Input Capture Window (pane)" in "gtcpmp1.hopital.erasme.local - Remote Desktop" Program: Pulse Secure Terminal Services Client, 9, 1, 17, 22379, Pulse Secure, LLC, DSTERMSERV.EXE /OLDINSTALL, DSTERMSERV.EXE

*UI Elements: Input Capture Window, IHWindowClass, UIContainerClass, gtcpmp1.hopital.erasme.local, UIMainClass, ATL:66AB8000, AtlAxWin140, gtcpmp1.hopital.erasme.local - Remote Desktop, NeoterisTermServices* 

Step 13: User left click on "Input Capture Window (pane)" in "gtcpmp1.hopital.erasme.local - Remote Desktop" Program: Pulse Secure Terminal Services Client, 9, 1, 17, 22379, Pulse Secure, LLC, DSTERMSERV.EXE /OLDINSTALL, DSTERMSERV.EXE

UI Elements: Input Capture Window, IHWindowClass, UIContainerClass, gtcpmp1.hopital.erasme.local, UIMainClass, ATL:66AB8000, AtlAxWin140, gtcpmp1.hopital.erasme.local - Remote Desktop, NeoterisTermServices

Step 14: User left click on "Input Capture Window (pane)" in "gtcpmp1.hopital.erasme.local - Remote Desktop" Program: Pulse Secure Terminal Services Client, 9, 1, 17, 22379, Pulse Secure, LLC, DSTERMSERV.EXE /OLDINSTALL, DSTERMSERV.EXE

*UI Elements: Input Capture Window, IHWindowClass, UIContainerClass, gtcpmp1.hopital.erasme.local, UIMainClass, ATL:66AB8000, AtlAxWin140, gtcpmp1.hopital.erasme.local - Remote Desktop, NeoterisTermServices* 

Step 15: User left click on "Input Capture Window (pane)" in "gtcpmp1.hopital.erasme.local - Remote Desktop" Program: Pulse Secure Terminal Services Client, 9, 1, 17, 22379, Pulse Secure, LLC, DSTERMSERV.EXE /OLDINSTALL, DSTERMSERV.EXE

*UI Elements: Input Capture Window, IHWindowClass, UIContainerClass, gtcpmp1.hopital.erasme.local, UIMainClass, ATL:66AB8000, AtlAxWin140, gtcpmp1.hopital.erasme.local - Remote Desktop, NeoterisTermServices* 

Return to top of page...